Mevcut olarak elektronik imza kullanan kullanıcılarımız e-imza sertifikalarının süresinin bitimine 3 ay kala ilk başvuru esnasında yapmış oldukları bilgilendirme kanalı ile (SMS ve/veya e-posta) ilgili kurum tarafından sertifika sürelerinin bitimine 3 ay kaldığı yönünde bilgilendirilir. e-imza sertifika kullanım süresinin dolmasına son 2 ay kala başvuru yenileme sayfanız açılarak tarafınıza ilgili kurumca (SMS ve/veya e-posta) bilgilendirme yapılır. e-imza sertifikasının kullanım süresinin takibi e-imza kullanıcısına aittir. Bu sebeple e-imza sertifikanızın kullanım süresinin bitimine son 2 ay kala tarafınıza ilgili kurumca bilgilendirme yapılmaz ise aşağıdaki adamları takip ederek başvuru işleminizin başlayıp başlamadığını kontrol edebilirsiniz. Başvuru formunuz sistemde gözükmüyor ise lütfen EBYS Şube müdürlüğü ile iletişime geçin. (Başvurularım ekranında "başvuru formu bekleniyor" ibaresi var ise başvurunuz yenilemeye açılmıştır ve "başvuruyu tamamla" diyerek aşağıda anlatıldığı şekilde başvurunuzu tamamlayınız.

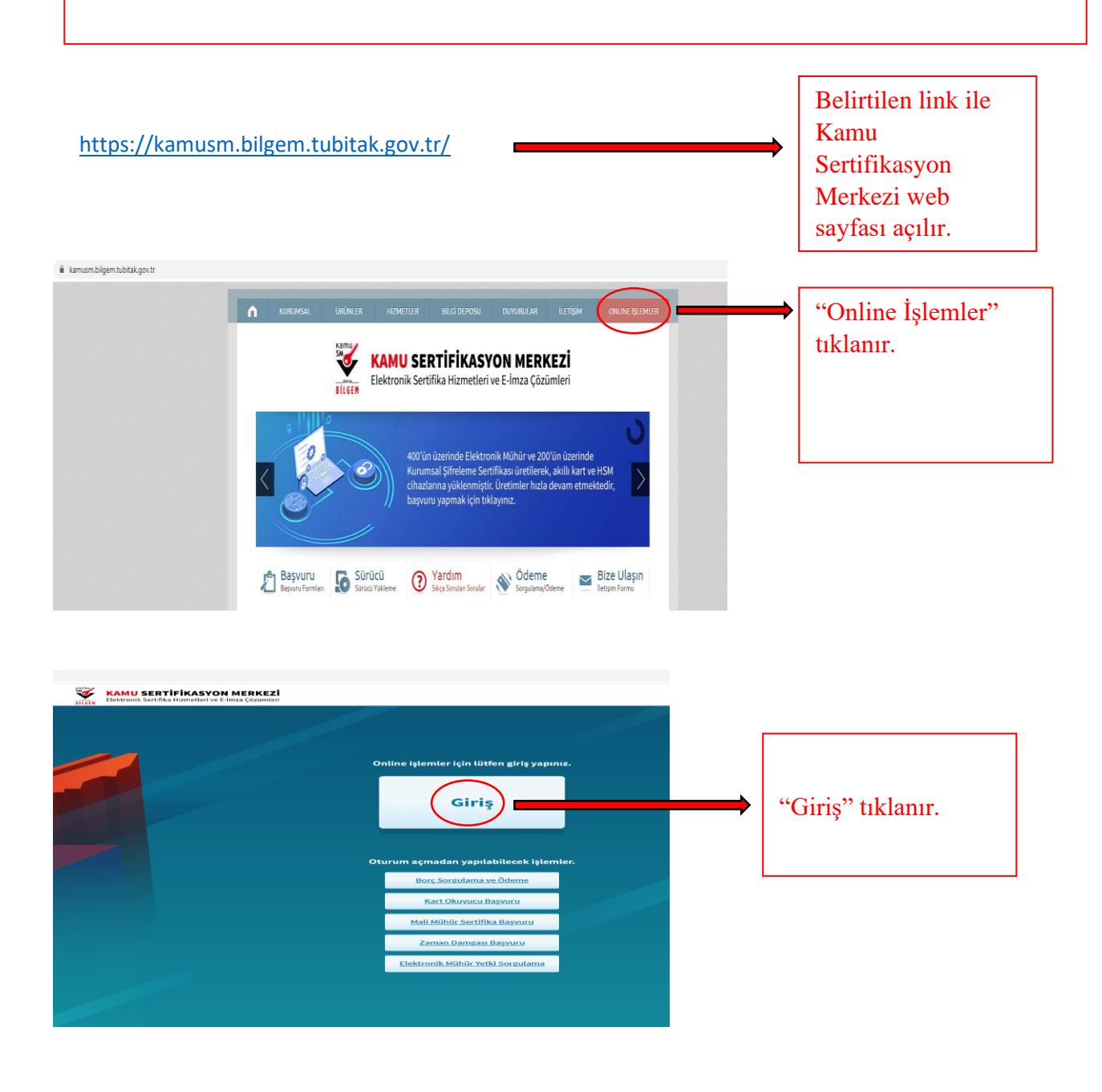

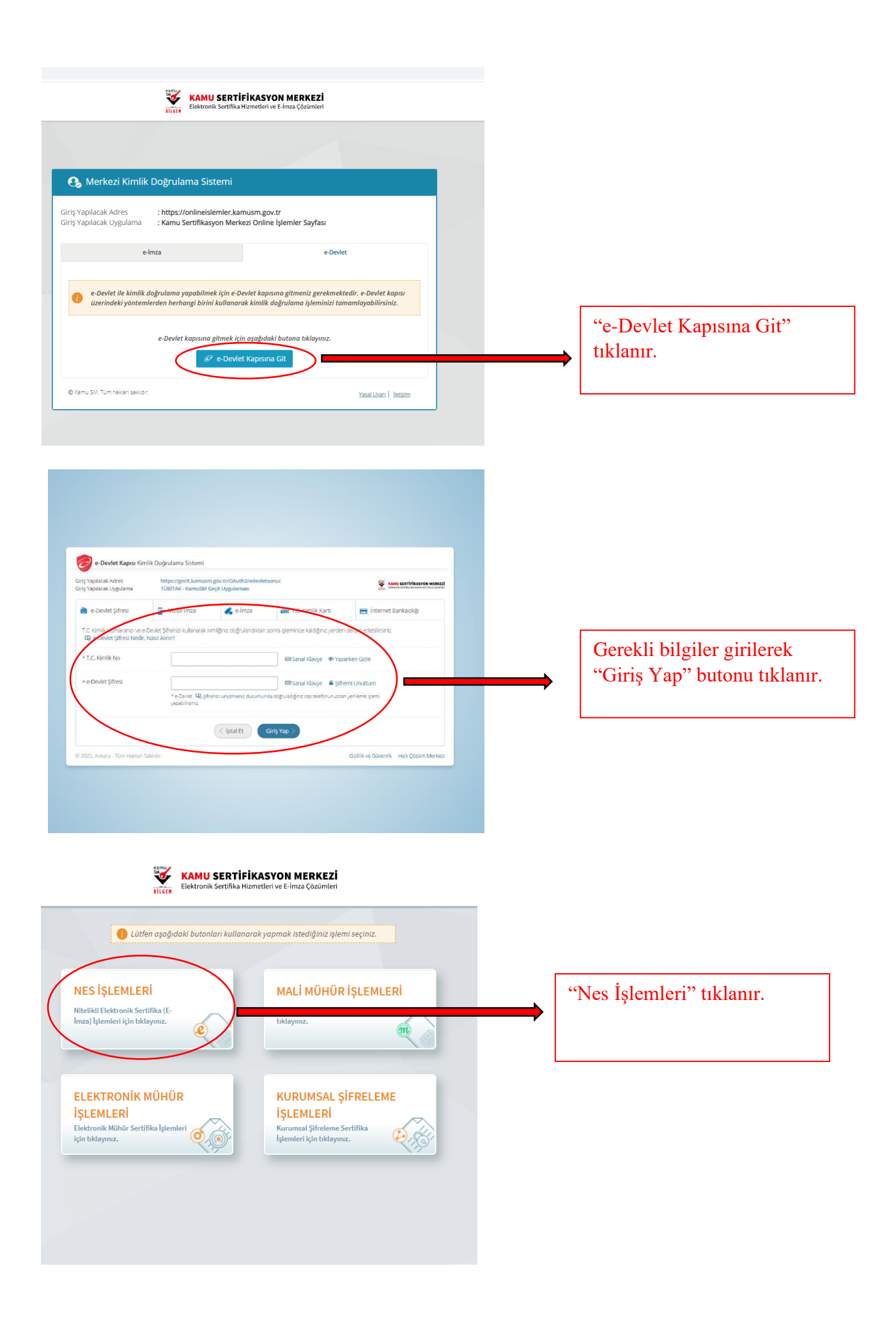

## KAMU SERTİFİKASYON MERKEZİ Elektronik Sertifika Hizmetleri ve E-İmza Çözümleri

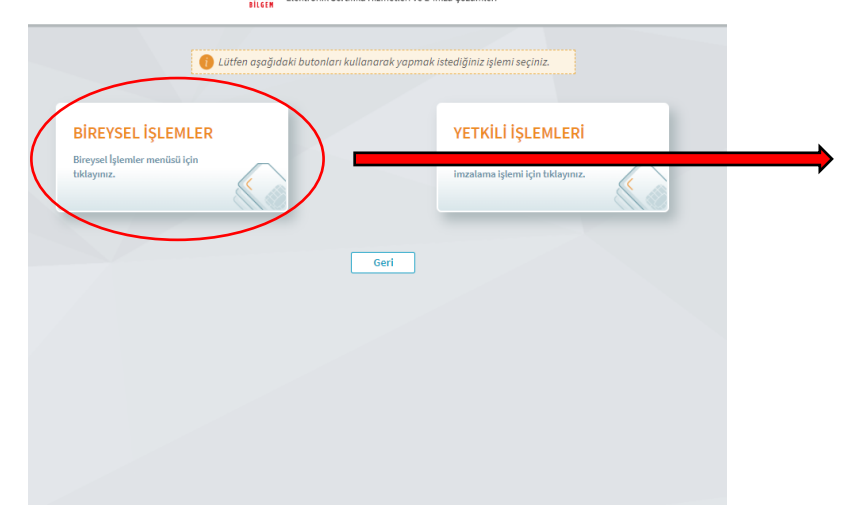

"Bireysel İşlemler" tıklanır.

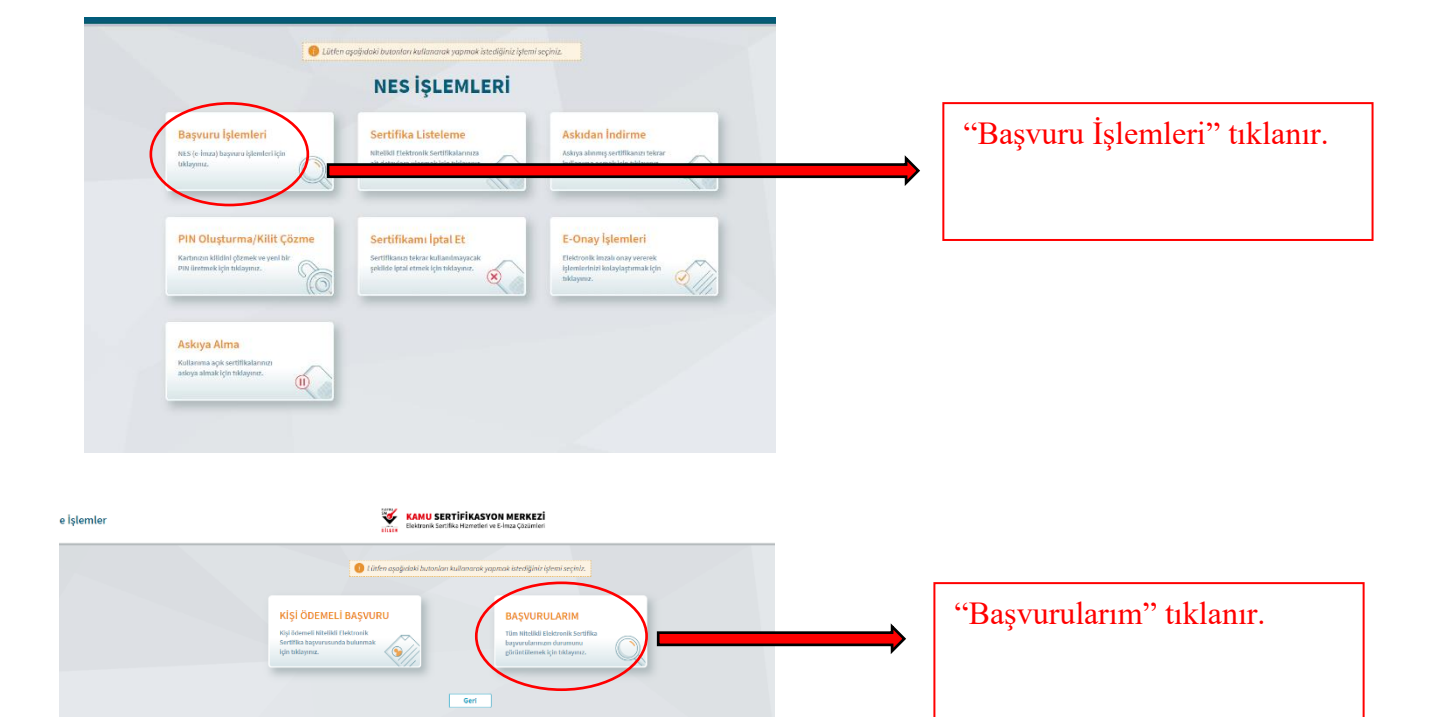

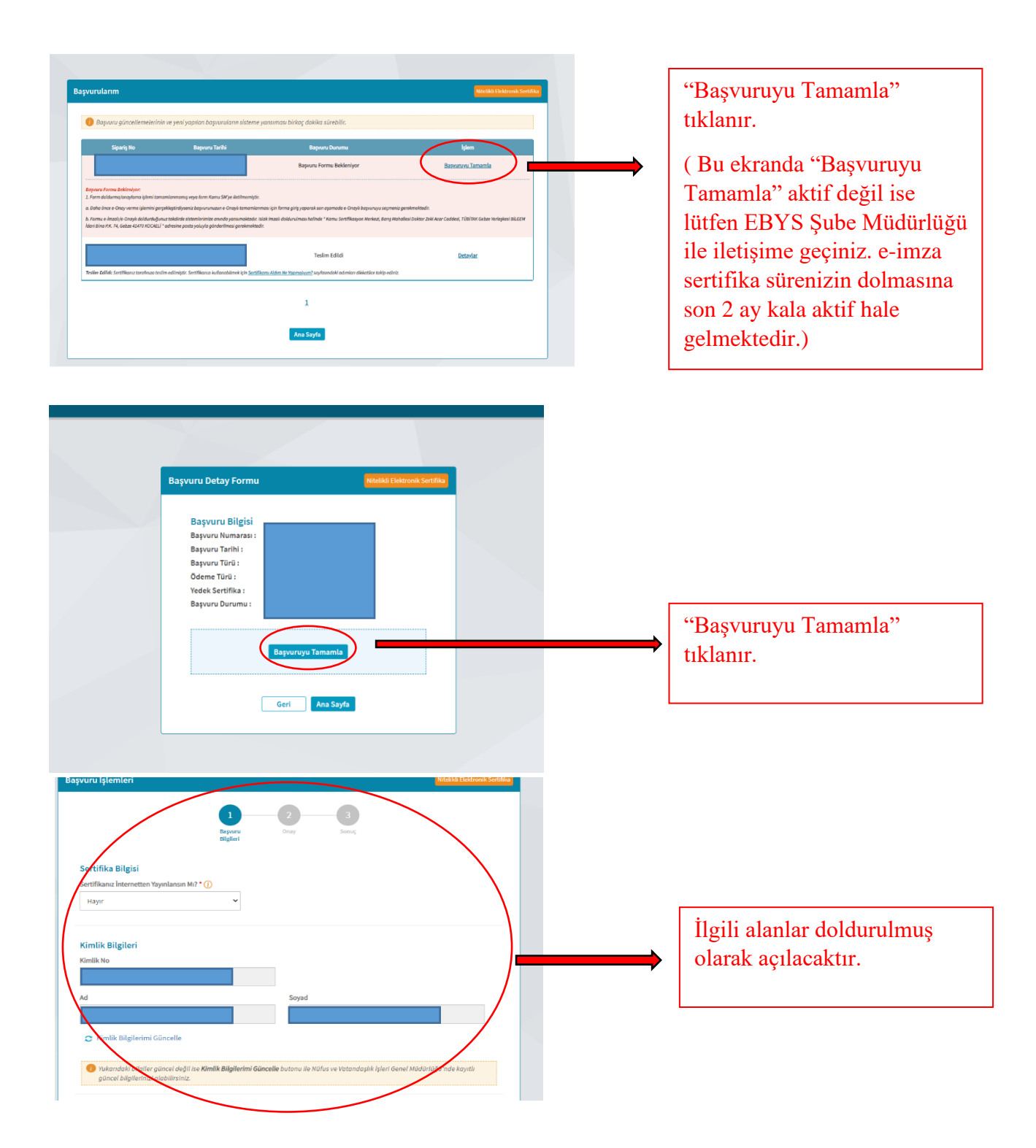

## İletişim Bilgisi

| e-Posta * 🕧                          |                     |                              |
|--------------------------------------|---------------------|------------------------------|
| e-Posta                              |                     |                              |
| Cep Telefonu *                       | Operatör *          |                              |
| Cep Telefon                          | Türk Telekom 🗸      |                              |
| Bilgi Kanalı *                       |                     |                              |
| Seçiniz 🗸                            |                     | e-posta kısmına kurumsal e-  |
|                                      |                     | diğer alanlar tarafınıza ait |
| Kurum Bilgisi                        |                     | alan hilailan ila            |
| Kurum Adı *                          |                     | olan bligher he              |
| T.C OSMANİYE KORKUT ATA ÜNİVERSİTESİ |                     | doldurulacaktır.             |
| Çalıştığı Birim *                    | Ünvan*              |                              |
| Çalıştığınız Birim                   | Kurumdaki Ünvanınız |                              |
| lş Telefonu                          | Dahili              |                              |
| İş Telefonu                          | Dahili              |                              |
| Teslimat Bilgisi                     |                     |                              |
| Adres Tipi *                         |                     |                              |
| Seçiniz 🗸                            |                     |                              |
|                                      |                     |                              |
|                                      |                     |                              |

## Teslimat Bilgisi

| Adres Tipi *          |                |           |
|-----------------------|----------------|-----------|
| Kampüs                | ~              |           |
| lt*                   |                | liçe *    |
| Seçiniz               | *              | Seçiniz 🗸 |
| Mahalle/Köy *         |                |           |
| Mahalle/Köy           |                |           |
| Bina *                | Kat/Daire No * |           |
| Bina                  | Kat/Daire No   |           |
| Üniversite Adı *      |                |           |
| Üniversite Adı        |                |           |
| Kampüs/Yerleşke Adı * |                |           |
| Kampüs/Yerleşke Adı   |                |           |

İptal Et Devam

Adres tipi seçilerek alanlar uygun şekilde doldurulacak ve "Devam" tıklanacaktır.

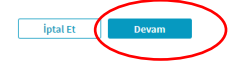

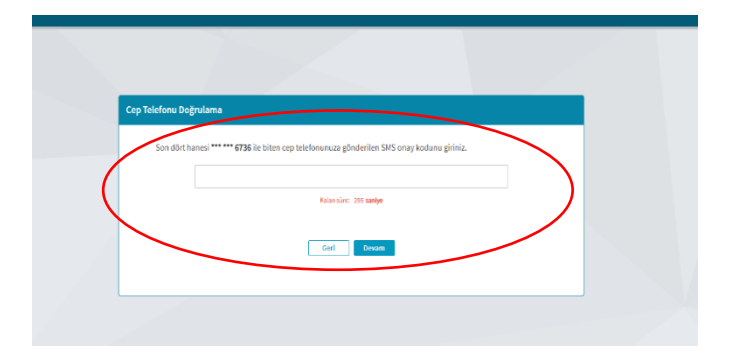

Sisteme girmiş olduğunuz telefon numaranıza SMS onay kodu gönderilecek olup belirtilen süre içerisinde kodu girip "Devam" tıklanacaktır.

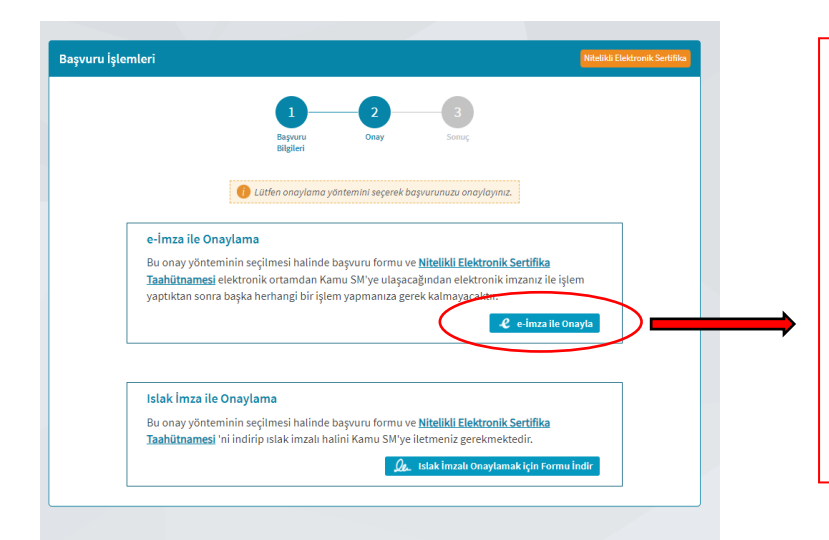

O isi

e-lmza'r 0

lamu SM e-İmza Uygu

"e-imza ile onayla" tıklanır.

(Kaybedilen veya süresi dolan e-imza sertifikalarının yenileme başvurusunda bu kısımda "ıslak imzalı onaylamak için formu indir" tıklanır ve indirilen form ıslak imzalı olarak imzalanıp EBYS Şube müdürlüğüne teslim edilir.)

" indirmek için tıklayınız" yazan alana tıklayıp "KamuSMeimzauygulaması" indirilir.

"Doğrulama Kodu" alanındaki kodu "kodu kopyalamak için tıklayınız" yazan alana tıklayarak kopyalayınız.

İndirilen uygulama tıklanarak çalıştırılır (çalışması için sisteminizde java uygulaması yüklü olmalıdır). İşlem devam ederken bu sayfa kapatılmamalı ve işlem "kalan süre" 0 olmadan tamamlanmalıdır. İşlemin tamamlanması icin 300 saniye sistem tarafından otomatik tanımlanmaktadır. Verilen süre içerisinde işlem tamamlanmaz ise "Tekrar Kod Al" tıklanarak bu kısımdan sonraki işlemler tekrar yapılarak işlem

Kopyalamış olduğunuz doğrulama kodunu "
"
"
" simgeye tıklayıp ilgili alana yapıştırınız.

devam edin.

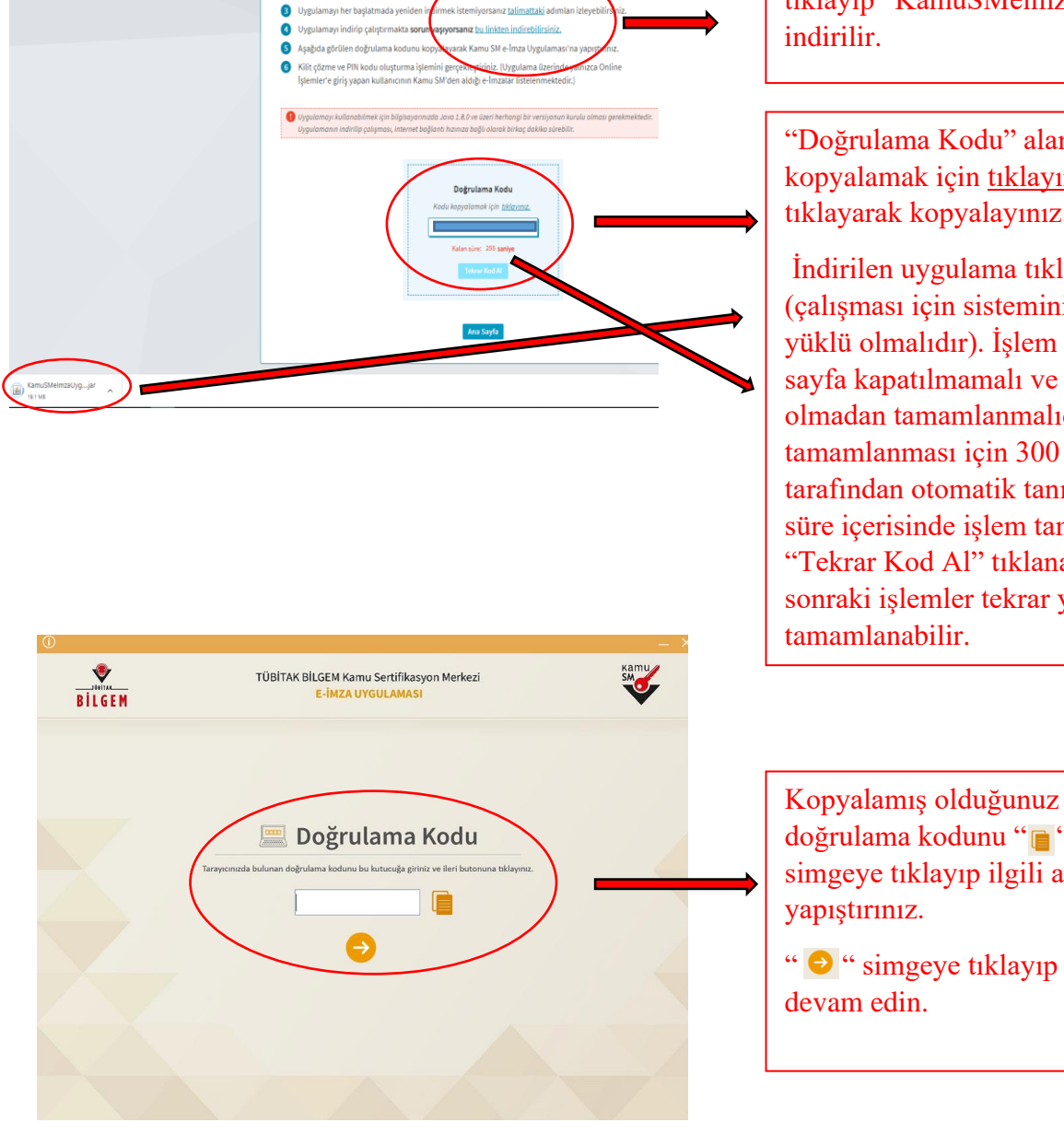

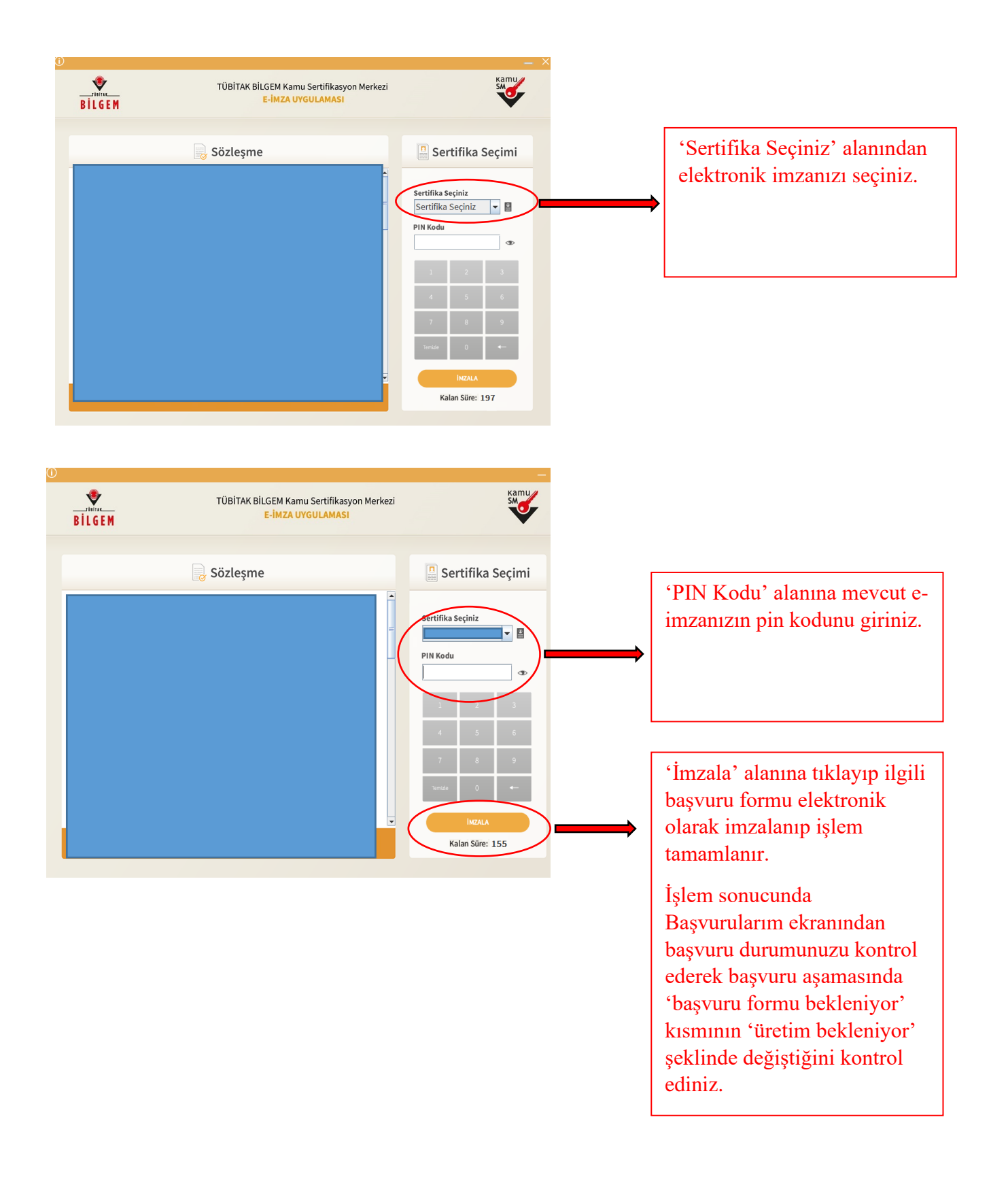